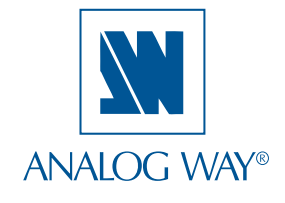

## **QUICK START**

# Eikos LE - EKS400

Thank you for choosing **Analog Way** and the **Eikos LE**. By following these simple steps, you will be able to setup and use your powerful Multi Layer Hi-Res. Mixer Seamless Switcher within minutes. Discover the **Eikos LE** extensive capabilities and intuitive interface while configuring your first show, and unleash your creativity for a new experience in show and event management by **Analog Way**.

### What's in the box

- 1 x Eikos LE (EKS400)
- 1 x Power supply cord
- 2 x DVI male to HD15 female and DVI-D female breakout cable
- 1 x HD15 to 5 BNC cable
- 1 x Ethernet cross cable (for device update)
- 1 x Set of 11 audio 5-pin screw terminals
- 4 x Screws for handle removal (M4x12mm)
- 1 x RCS Remote Control Software (PC only) \*
- 1 x Quick Start Guide (PDF version) \*
- 1 x User Manual (PDF version) \*

\* Download on our website: www.analogway.com

## If required, front handles of the device can be dismantled,

but with caution. The original screws removed must not be reintroduced to

WARNING !

their location without handles in place. Substantial damages can occur, including risk of elec-

tric shock from the mains voltage.

Only **M4x12mm** screws can be used. (They are supplied with the unit)

# Quick install and setup

## Key points:

- Red LED: Source or layer is on Main
- Blinking button: Source or layer selected for modification
- DSK function uses a layer
- · Frames and Logos are unscaled sources
- One logo available in Native Matrix Mode per output
- BLACK button allows to remove a Layer (Clear function)

### IN MIXER MODE (Maximum displaying):

- 1 Background Live Seamless in switching
- 2 PIPs on Background Live + 2 Logos
- 3 PIPs on Background Frame + 2 Logos

### IN NATIVE MATRIX MODE:

- 1 PIP on Background Frame + 1 Logo
- No preview

## Getting started:

- 1. Observe all safety precautions. Rackmount chassis (please refer to user's manual) or install in «table top» configuration.
- 2. Connect all inputs (please refer to user's manual: Input specification).
- 3. Power on.
- 4. Perform factory reset:
  - Press the EXIT/MENU button, from the Home Menu
  - Select [Control] > navigate in the Menu by rotating the corresponding knob
  - Press the ENTER button or push the knob to enter the control sub-menu
  - Select [Default Values] and press ENTER button. This operation should take approximately 30 seconds.

**IMPORTANT:** simply selecting a menu item will not set it to that value. Be sure to press the **ENTER** button when parametering the menu items.

# Eikos LE - Ref. EKS400 Front Panel Description

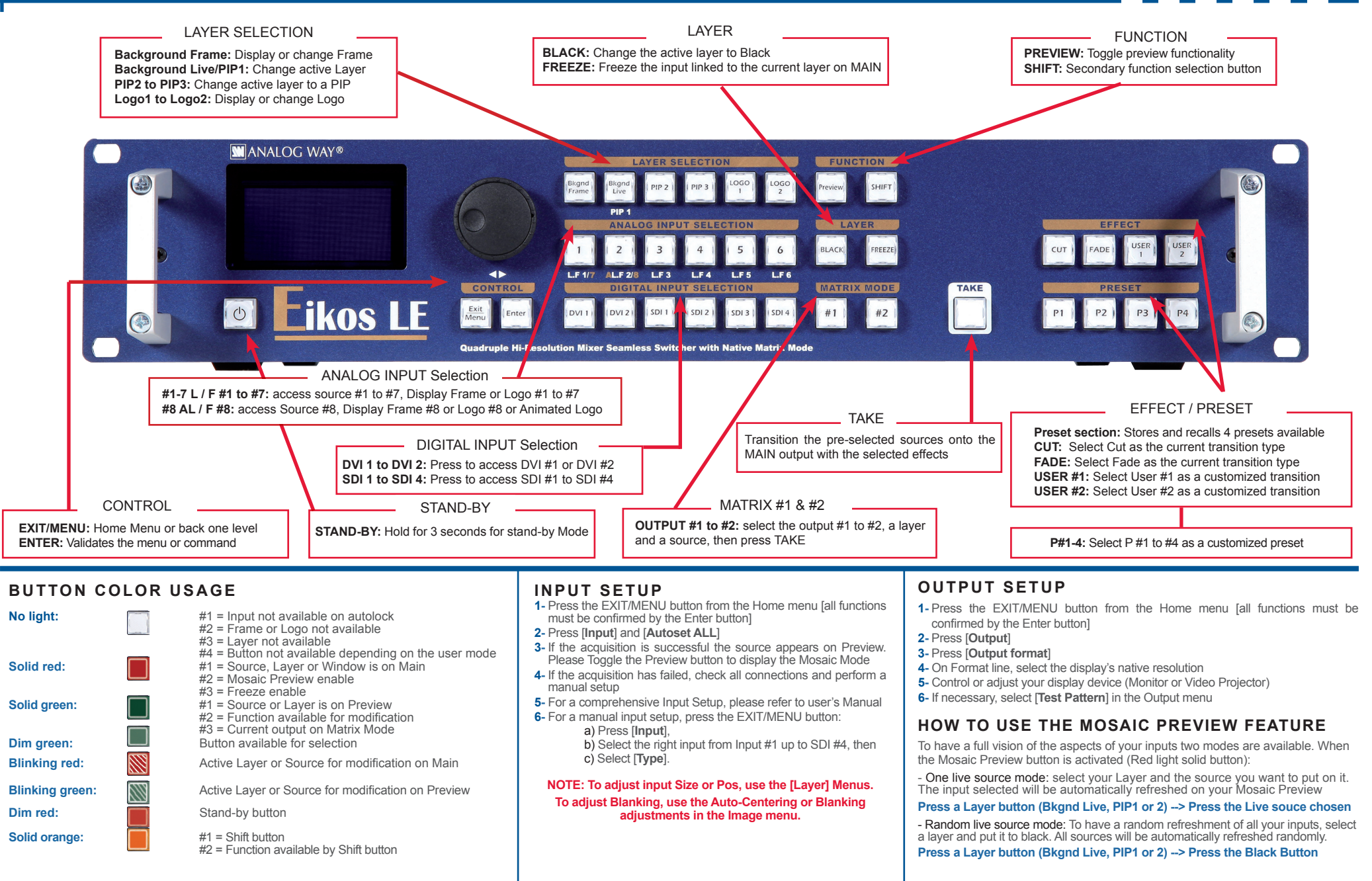

# Eikos LE - Ref. EKS400 Rear Panel Description

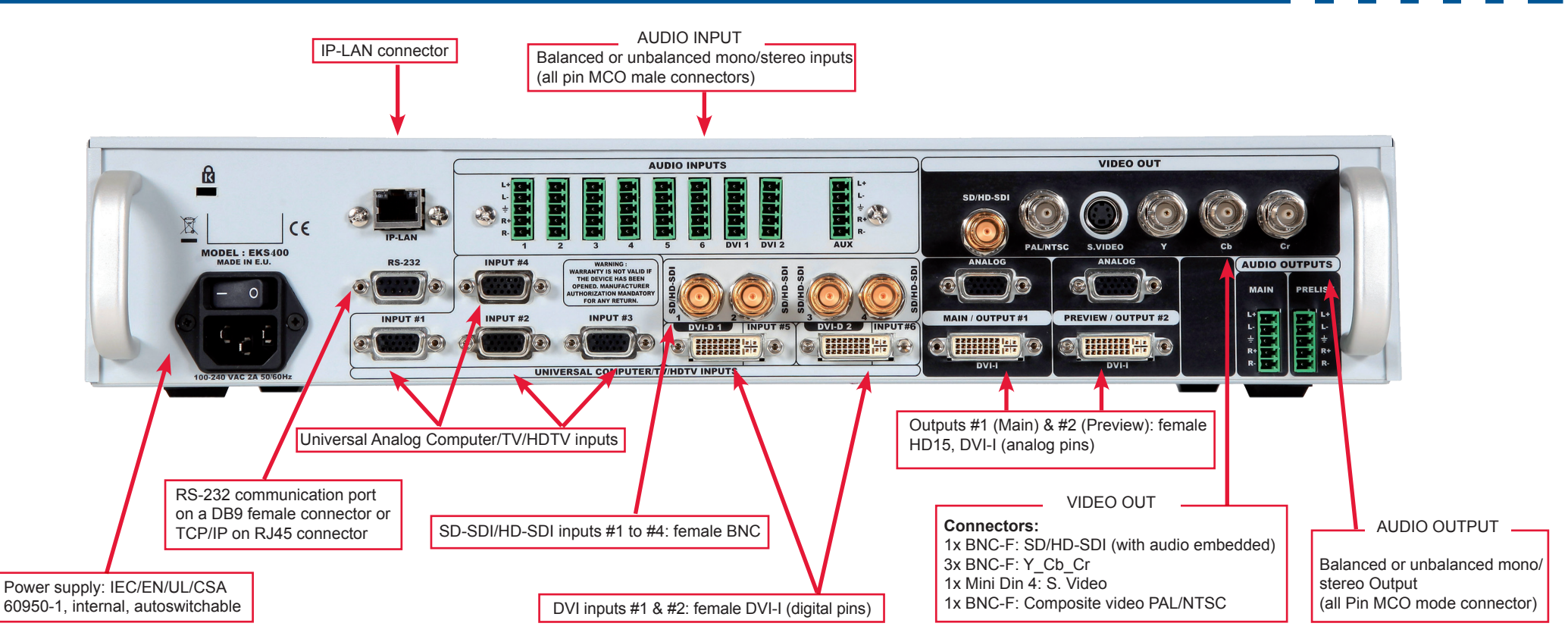

### **OPERATIONS OVERVIEW**

#### WORKING IN MIXER MODE

- 1- Select an input.
- 2- On the preview screen, the input appears
- 3- Select an **EFFECT** (open/close)
- $\ensuremath{\textbf{4-}}\xspace$  Press  $\ensuremath{\textbf{TAKE}}\xspace$  to view the result on the Main screen

### WORKING WITH PIPs IN MIXER MODE

- 1- Press the **PIP2** button. On the preview screen, the PIP (layer) appears as a color rectangle
- 2- Select an input. On the preview screen, the input appears in the layer rectangle
- 3- Adjust the PIP (layer) with **ADJUSTMENT** button (Pos & Size or Zoom by Toggle function)
- 4- Select a transition (open/close) or an effect into Layer menu [Home menu]
- 5-  $\ensuremath{\mathsf{Press}}$  TAKE to view the result on the main screen
- 6- To remove layer, press **BLACK** then **TAKE**
- 7- For another PIP setup, repeat from step #1

### HOME MENU

- MODE : select to choose which mode the Eikos LE will work in (Mixer or Matrix Mode).
- INPUT : select to configure the 12 individual input types and resolutions.
- MAIN OUT : in Mixer mode, select to set the output types and resolutions of the Main output.
- OUTPUT 1 : in Matrix mode, select to set the output types and resolutions of Output 1.
- **PREVIEW OUT :** in Mixer mode, select to set the output types and resolutions of the Preview output.
- OUTPUT 2 : in Matrix mode, select to set the output types and resolutions of Output 2.
  VIDEO OUT : select to configure Video output card settings.
- PRESET : select to store and use presets.
- **IMAGE** : select to change source image settings of an input.
- KEYING/TITLING : select to access keying and titling controls and parameters when video layer is selected.
- LAYER : select to adjust layer size, position, border, transparency or transitions.
- LOGO/FRAME : select to store (record), use and manage logos and frames into the Eikos LE. - AUDIO : select to access all audio input and output parameters.
- CONTROL : select to access device software information, LAN settings, reset factory settings, amongst other user oriented functions (see next page).
- VIRTUAL T-Bar : select to access the Virtual T-Bar.

## AUDIO CONNECTIONS

#### MCO male connectors

Inputs #1 to #6: Balanced & unbalanced connection Inputs DVI #1 to DVI #2: Balanced & unbalanced connection Input (AUX): Balanced & unbalanced connection

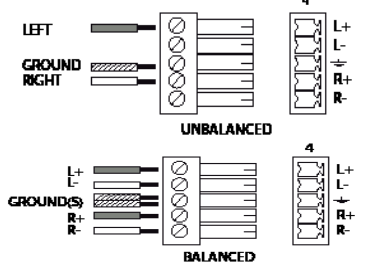

Outputs #1 to #2: Balanced &unbalanced connection

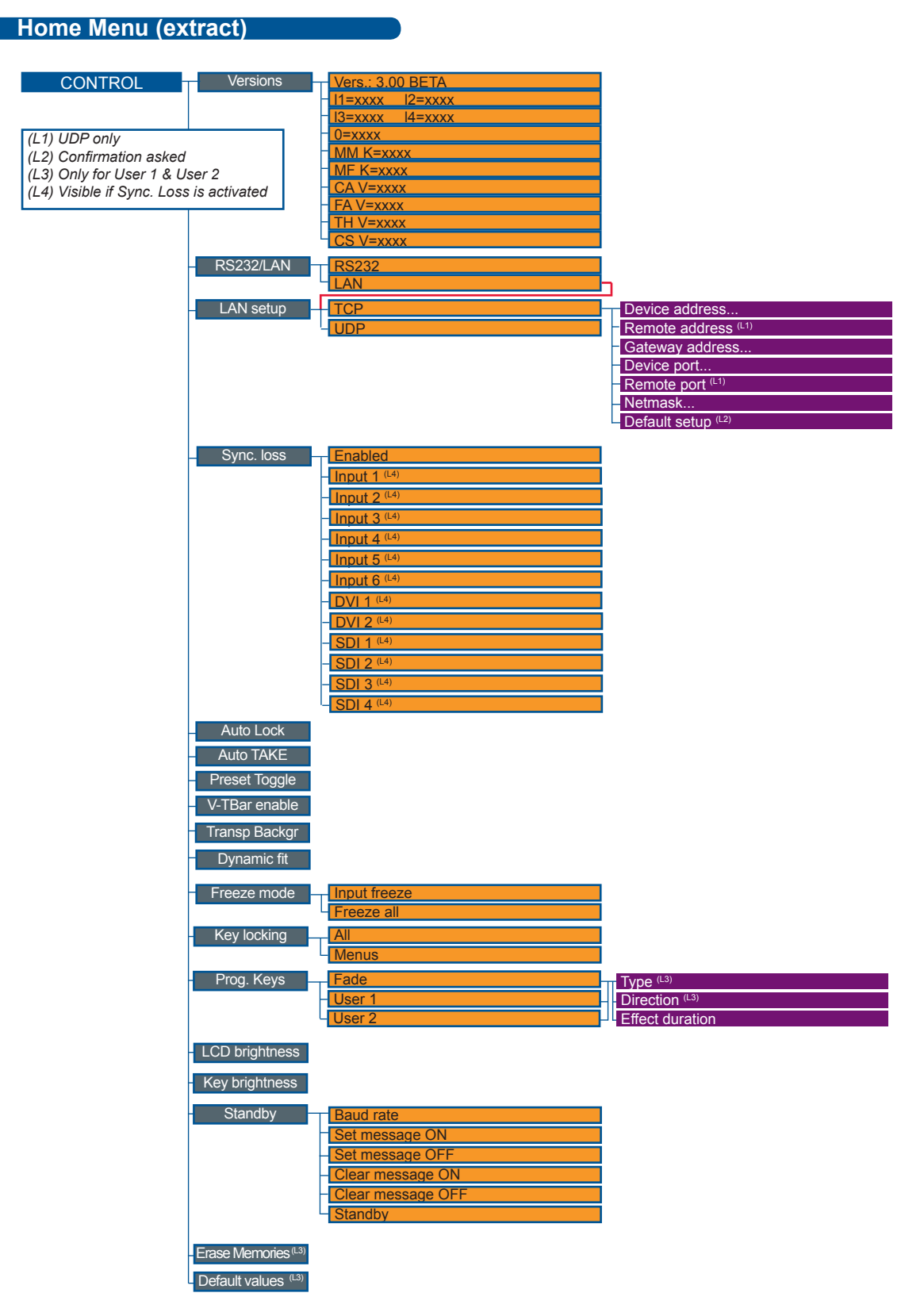

### Warranty

This **Analog Way** product has a 3 year warranty on parts and labor, return to factory. This warranty does not include faults resulting from user negligence, special modifications, electrical surges, mishandling (drop/crush), and/or any other damage caused by misuse.

## Going further with the EIKOS LE

For complete details and operations procedures, please refer to the **Eikos LE** User's Manual and our website for further information: **www.analogway.com**